## stəywəte: n POINT GREY SECONDARY SCHOOL

5350 East Boulevard, Vancouver, BC, V6M 3V2 Telephone (604) 713-8220 http:/www.vsb.bc.ca/schools/point-grey

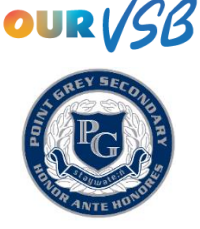

## Microsoft 365 for VSB Students

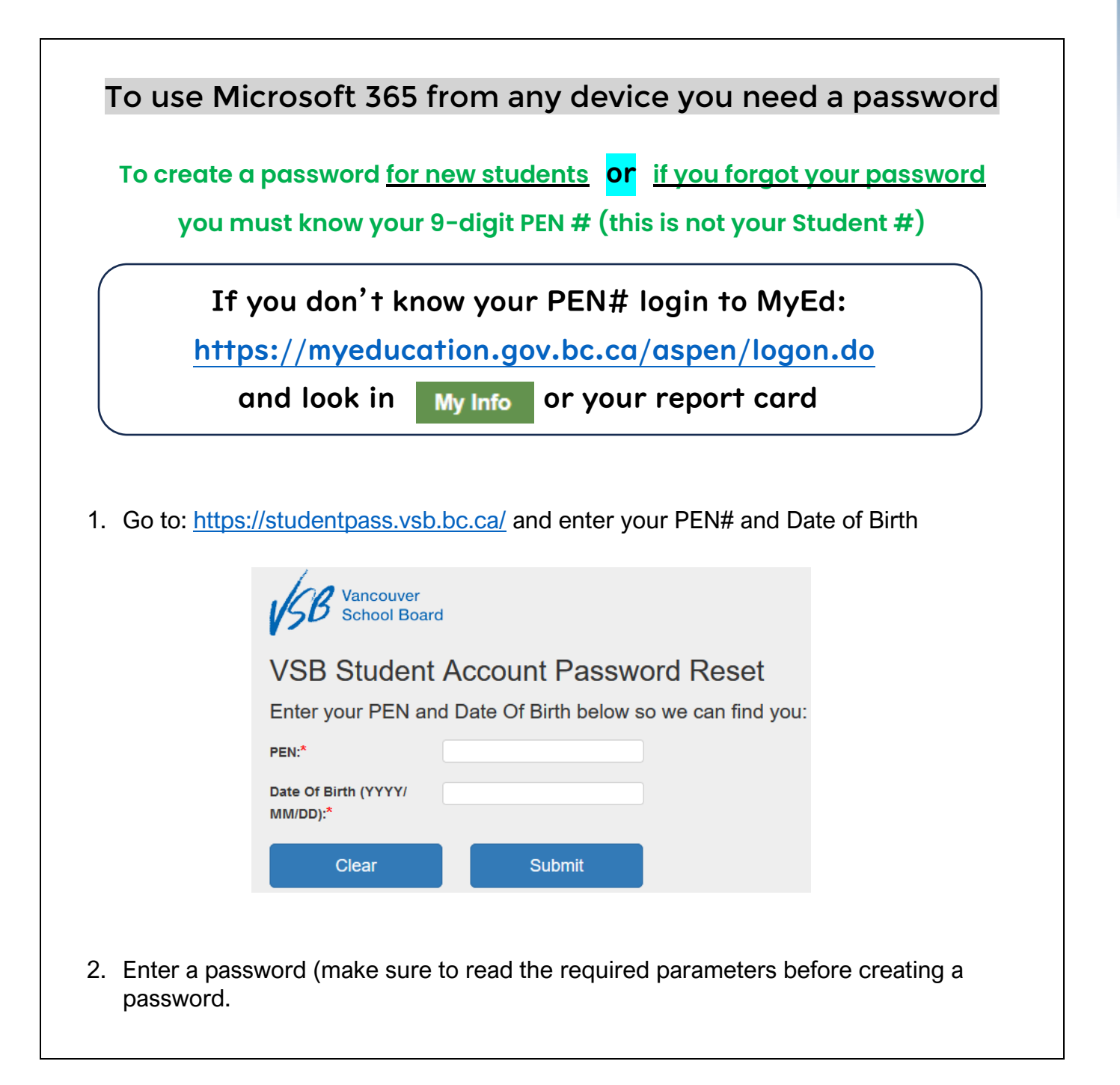

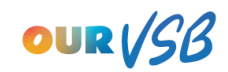

| With a Password You Can Sign Up for Microsoft 365                                                                                         |                                                                                                    |
|----------------------------------------------------------------------------------------------------|----------------------------------------------------------------------------------------------------|
| 1. Go to: <u>https://www.office.com/</u> and click o                                                                                      | on<br>Sign in                                                                                                    |
| Welcome to N<br>The Microsoft 365 app (formerly Office)<br>all in one place with your favorite<br>Sign in<br>Sign up for the free version | Aicrosoft 365<br>ets you create, share, and collaborate<br>s apps now including Copilot.*<br>Get Microsoft 365<br>on of Microsoft 365 > |
| 2. Enter your VSB email address. This is you and click Next                                                                               | r <u>STUDENTNUMBER@learn.vsb.bc.ca</u><br>Microsoft<br>Sign in                                                                          |
| Ex. 1234567@learn.vsb.bc.ca                                                                                                    | Email, phone, or Skype No account? Create one! Next Enter password                                                                      |
| 3. Enter your password and click                                                                                                    | Password Forgot my password Sign in                                                                                                    |
| Now you can use Microsoft 365 programs online, your first stop should be<br>Teams                                                         |                                                                                                    |